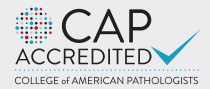

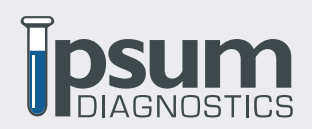

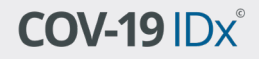

CAP: 8570236 | CLIA: 11D2125186 | Lab Director: Henry Skelton, MD

## **PORTAL** INSTRUCTIONS

8607 Roberts Drive | Suite 250 Atlanta, GA 30350

Phone: 678-915-2299 info@ipsumdiagnostics.com www.ipsumdiagnostics.com

#### **TABLE OF CONTENTS**

| 0 | LOG IN.                | 2   |
|---|------------------------|-----|
| 0 | ENTER ORDERS           | - 7 |
| 0 | EDIT OR REVISE ORDERS. | . 8 |
| 0 | VIEW LAB RESULTS.      | . 9 |
| 0 | REPORTS                | 11  |
| 0 | SHIPPING               | -13 |
| 0 | HELPFUL CONTACT INFO   | 14  |

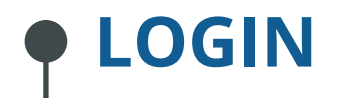

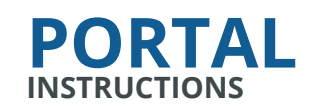

Website: ipsum.argoLims.net

O

\* Be sure to use Google Chrome only. At the Log In screen you may enter your Username and Password

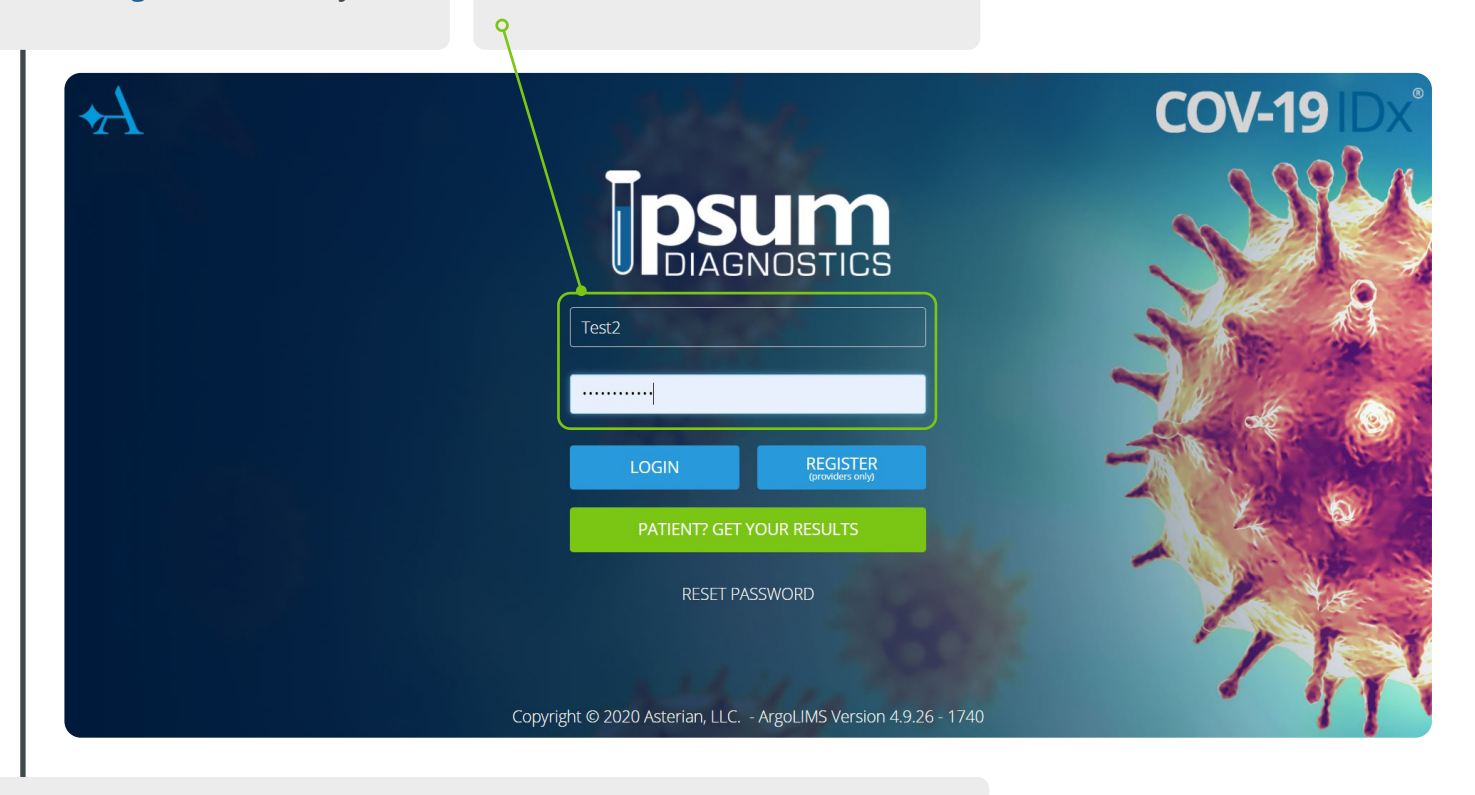

After logging in please clear your cache and update to the latest version if you see the blue update bar appear at the top. 0

| hboard     | LAB | RE:            | SULTS Mark as Reviewed   | Print Reports |                 |                  | Start Date En | tered - 2020 | -08-10 × E     | End Date 2 | 020-09-11 | ×        | Your Nam<br>Clear cache |
|------------|-----|----------------|--------------------------|---------------|-----------------|------------------|---------------|--------------|----------------|------------|-----------|----------|-------------------------|
| Results    | Re  | ady            | for Review (9) Reviewed  | ł             |                 |                  |               |              |                |            |           |          | Profile<br>About        |
| orts       |     |                |                          |               |                 |                  |               |              |                |            |           |          | 🕞 Logout                |
| oping      |     | Å              | Location Name            | Req No        | Patient Last Na | Patient First Na | Date of Birth | MRN/PUI      | Physician Last | Collected  | Received  | Reported |                         |
| id Tracker |     | B              | Grey Sloan Memorial Hosp | T-0909090     | lones           | Elea             | 01/20/70      |              | Smith          | 00/02/20   | 00/02/20  | 00/02/20 |                         |
|            |     | <mark>ہ</mark> | Grey Sloan Memorial Hosp | T-00000001    | Pine            | Gergory          | 01/01/88      |              | Smith          | 09/03/20   | 09/03/20  | 09/03/20 | 8                       |
| tact Lab   |     | 民              | Grev Sloan Memorial Hosp | T-00000002    | Oldhart         | Bob              | 10/10/99      |              | Smith          | 09/03/20   | 09/03/20  | 09/03/20 | Ci i                    |
| -19 IDx*   |     | , P            | Grey Sloan Memorial Hosp | T-00000005    | Campbell        | Jen              | 01/01/92      |              | Smith          | 08/12/20   | 09/03/20  | 09/03/20 | G                       |
| BIER       |     | ۶,             | Grey Sloan Memorial Hosp | T-00000006    | Stewart         | Aaron            | 09/10/05      |              | Smith          | 09/02/20   | 09/03/20  | 09/03/20 | C                       |
|            |     |                | Grey Sloan Memorial Hosp | T-000121212   | Green           | Rachel           | 09/01/74      |              | Smith          | 09/10/20   |           |          | <b>S</b> ×              |
|            |     | , R            | Anatomy Memorial Hospit  | T-0567890     | Smith           | Shannon          | 05/14/90      |              | Smith          | 09/02/20   | 09/03/20  | 09/03/20 | C                       |
|            |     | , pi           | Anatomy Memorial Hospit  | T-00000003    | Switch          | Sara             | 09/01/78      |              | Smith          | 09/01/20   | 09/03/20  | 09/03/20 | C                       |
|            |     | , k            | Anatomy Memorial Hospit  | T-00000004    | How             | Gerald           | 12/31/88      |              | Smith          | 09/01/20   | 09/03/20  | 09/03/20 | Ø                       |
|            |     |                |                          |               |                 |                  |               |              |                |            |           |          |                         |
|            |     |                |                          |               |                 |                  |               |              |                |            |           |          |                         |
|            |     |                |                          |               |                 |                  |               |              |                |            |           |          |                         |

END OF SECTION

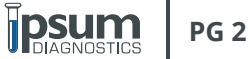

### **ENTER ORDERS**

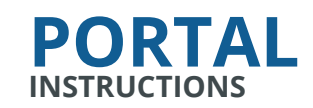

Click the COV-19 IDx button.

1

| Dashboard     | LAB | RESULTS Mark as Reviewed   | Print Reports |                 |                  | Start Date Ent | tered - 2020- | 08-10 ×        | End Date 2 | 020-09-11 | ×        | Export To CS |
|---------------|-----|----------------------------|---------------|-----------------|------------------|----------------|---------------|----------------|------------|-----------|----------|--------------|
| Lab Results   |     |                            |               |                 |                  |                |               |                |            |           |          |              |
| Paparta       | Rea | ady for Review 9 Reviewe   | d             |                 |                  |                |               |                |            |           |          |              |
| Reports       |     | Location Name              | Req No        | Patient Last Na | Patient First Na | Date of Birth  | MRN/PUI       | Physician Last | Collected  | Received  | Reported |              |
| Shipping      |     |                            |               |                 |                  |                |               |                |            |           |          |              |
| Covid Tracker | 6   | Grev Sloan Memorial Hosp   | T-0898989     | Jones           | Flsa             | 01/20/70       |               | Smith          | 09/03/20   | 09/03/20  | 09/03/20 | (M)          |
| Contact Lab   |     | Grev Sloan Memorial Hosp.  | T-00000001    | Pine            | Gergory          | 01/01/88       |               | Smith          | 09/03/20   | 09/03/20  | 09/03/20 | C            |
|               |     | Grey Sloan Memorial Hosp.  | T-00000002    | Oldhart         | Bob              | 10/10/99       |               | Smith          | 09/03/20   | 09/03/20  | 09/03/20 | Ø            |
| OV-19 Dx      |     | Grey Sloan Memorial Hosp   | T-00000005    | Campbell        | Jen              | 01/01/92       |               | Smith          | 08/12/20   | 09/03/20  | 09/03/20 | C)           |
|               |     | 📕 Grey Sloan Memorial Hosp | T-00000006    | Stewart         | Aaron            | 09/10/05       |               | Smith          | 09/02/20   | 09/03/20  | 09/03/20 | C)           |
|               |     | Grey Sloan Memorial Hosp   | T-000121212   | Green           | Rachel           | 09/01/74       |               | Smith          | 09/10/20   |           |          | <b>C</b> ×   |
|               |     | Anatomy Memorial Hospit    | T-0567890     | Smith           | Shannon          | 05/14/90       |               | Smith          | 09/02/20   | 09/03/20  | 09/03/20 | C)           |
|               |     | Anatomy Memorial Hospit    | T-0000003     | Switch          | Sara             | 09/01/78       |               | Smith          | 09/01/20   | 09/03/20  | 09/03/20 | C)           |
|               |     | Anatomy Memorial Hospit    | T-00000004    | How             | Gerald           | 12/31/88       |               | Smith          | 09/01/20   | 09/03/20  | 09/03/20 | Ø            |
|               |     |                            |               |                 |                  |                |               |                |            |           |          |              |
|               |     |                            |               |                 |                  |                |               |                |            |           |          |              |
|               |     |                            |               |                 |                  |                |               |                |            |           |          |              |

When entering the barcode accession number, use the information from **LABEL A**. If you are scanning the barcode, be sure to click on the Barcode Number section before scanning.

9

| 네 Dashboard                                                 |                               | P               |        |
|-------------------------------------------------------------|-------------------------------|-----------------|--------|
| 🔗 Lab Results                                               | COV-19 N                      | )x              |        |
| Reports                                                     |                               |                 |        |
| 🔂 Shipping                                                  | COV-19 IDx (Barcode Number    | T-00012121212   |        |
| 😾 Covid Tracker                                             |                               |                 |        |
| Ontact Lab                                                  | Patient MRN/PU                | Patient MRN/PUI | Lookup |
| COV-19 DX                                                   | Provider/Specimen Information |                 |        |
|                                                             | Location                      | Select          | -      |
|                                                             | Specimen Source A             | Source          | •      |
|                                                             | Date Collected                | 09/11/2020      |        |
|                                                             | Diagnosis Codes               | Select          | •      |
|                                                             | Patient Personal Information  |                 |        |
|                                                             | First Name                    | First Name      |        |
|                                                             | Last Name                     | Last Name       |        |
| POWERED BY<br>ASTERIAN                                      | Date of Birth                 | mm/dd/yyyy      |        |
| FOR SUPPORT<br>877.869.2746<br>support@lpsumdiagnostics.com | MRN or PUI                    | MRN or PUI      |        |

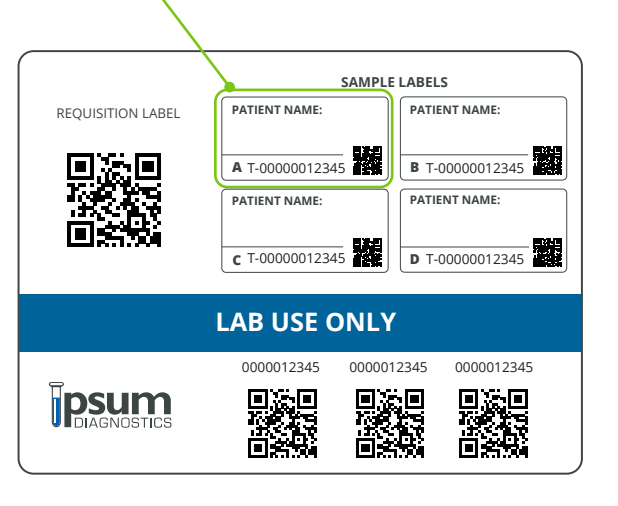

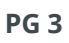

|                                                                                |                                               |                                  |        |                                         | •                                                                            |
|--------------------------------------------------------------------------------|-----------------------------------------------|----------------------------------|--------|-----------------------------------------|------------------------------------------------------------------------------|
| Enter the indiv<br>Investigation #                                             | viduals Patient Ide<br># or Med Record #<br>o | ntifier (Patient )<br>)          | Under  |                                         |                                                                              |
|                                                                                |                                               |                                  |        |                                         |                                                                              |
| <b>PSUM</b><br>DIAGNOSTICS                                                     |                                               |                                  |        |                                         | Generate Req 🖺                                                               |
| 내 Dashboard<br>Lab Results<br>Reports                                          | COV-19                                        | Dx®                              |        | 63                                      | Jerry .                                                                      |
| <ul> <li>➡ Shipping</li> <li>➡ Covid Tracker</li> <li>➡ Contact Lab</li> </ul> | COV-19 IDx (Barcode Number<br>Patient MRN/PU  | T-00012121212<br>Patient MRN/PUI | Lookup |                                         | SPECIMEN COLLECTION<br>INSTRUCTIONS<br>2019 NOVEL CORONAVIRUS (COVID-19) TES |
|                                                                                | Provider/Specimen Information                 | (                                |        | 1000                                    | Download PDF                                                                 |
|                                                                                | Location                                      | Select                           | •      | 1                                       | COVID-19 TESTING USING                                                       |
|                                                                                | Specimen Source A Date Collected              | Source<br>09/11/2020             | -      | à                                       | NASOPHARYNGEAL (NP)                                                          |
|                                                                                | Diagnosis Codes<br>(Optional)                 | Select                           | •      | 15                                      | Download PDF                                                                 |
|                                                                                | Patient Personal Information                  |                                  |        |                                         |                                                                              |
|                                                                                | First Name                                    | First Name                       |        | /                                       |                                                                              |
| POWERED BY                                                                     | Last Name<br>Date of Birth                    | Last Name mm/dd/yyyy             |        | $\sim$                                  | OROPHARYNGEAL (OP)                                                           |
| FOR SUPPORT<br>877.869.2746                                                    | MPN or PUI                                    | MRN or PUI                       |        | ~~~~~~~~~~~~~~~~~~~~~~~~~~~~~~~~~~~~~~~ | SPECIMEN COLLECTION                                                          |

! Choose the appropriate Location for your facility

|                                                       |                                                               |                                                                                                    |              | Generate Req 💺                                                              |
|-------------------------------------------------------|---------------------------------------------------------------|----------------------------------------------------------------------------------------------------|--------------|-----------------------------------------------------------------------------|
| ⊡ Dashboard     ✓ Lab Results     Reports             | COV-19                                                        | Dx°                                                                                                    |              | July,                                                                       |
| → ·<br>→ Shipping<br>→ Covid Tracker<br>← Contact Lab | COV-19 IDx (Barcode Num)er<br>Patient MRN/PL                  | 0456789 Lookup                                                                                                  | *            | SPECIMEN COLLECTION<br>INSTRUCTIONS<br>2019 NOVEL CORONAVIRUS (COVID-19) TE |
| COV-19 IDx°                                           | Provider/Specimen Information                                 | Relect                                                                                                    | 1000<br>1000 | Download PDF                                                                |
|                                                       | Specimen Source A<br>Date Collected                           | Grey Sloan Memorial Hospital (Test) - Smith (787878787)<br>Anatomy Memorial Hospital (Test) - Smith (787878789) | K            | COVID-19 TESTING USING<br>NASOPHARYNGEAL (NP)<br>SPECIMEN COLLECTION        |
|                                                       | Diagnosis Codes<br>(Optional)<br>Patient Personal Information | Select 👻                                                                                                    | 5            | Download PDF                                                                |
| POWERED BY                                            | First Name<br>Last Name                                       | First Name Last Name                                                                                            | 5            | COVID-19 TESTING USING                                                      |
| ASTERIAN<br>FOR SUPPORT<br>877.869.2746               | Date of Birth                                                 | mm/dd/yyyy                                                                                                    |              | SPECIMEN COLLECTION                                                         |

PG 4

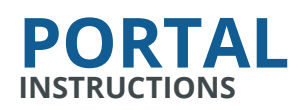

**Choose the appropriate specimen source.** If a clinician is collecting the specimen, common options include:

• Swab-Nasopharyngeal • Swab-Nasal-Provider Collected • Swab- Oropharyngeal

If the patient is collecting his/her own specimen, select **Swab-Nasal- Self Collected**.

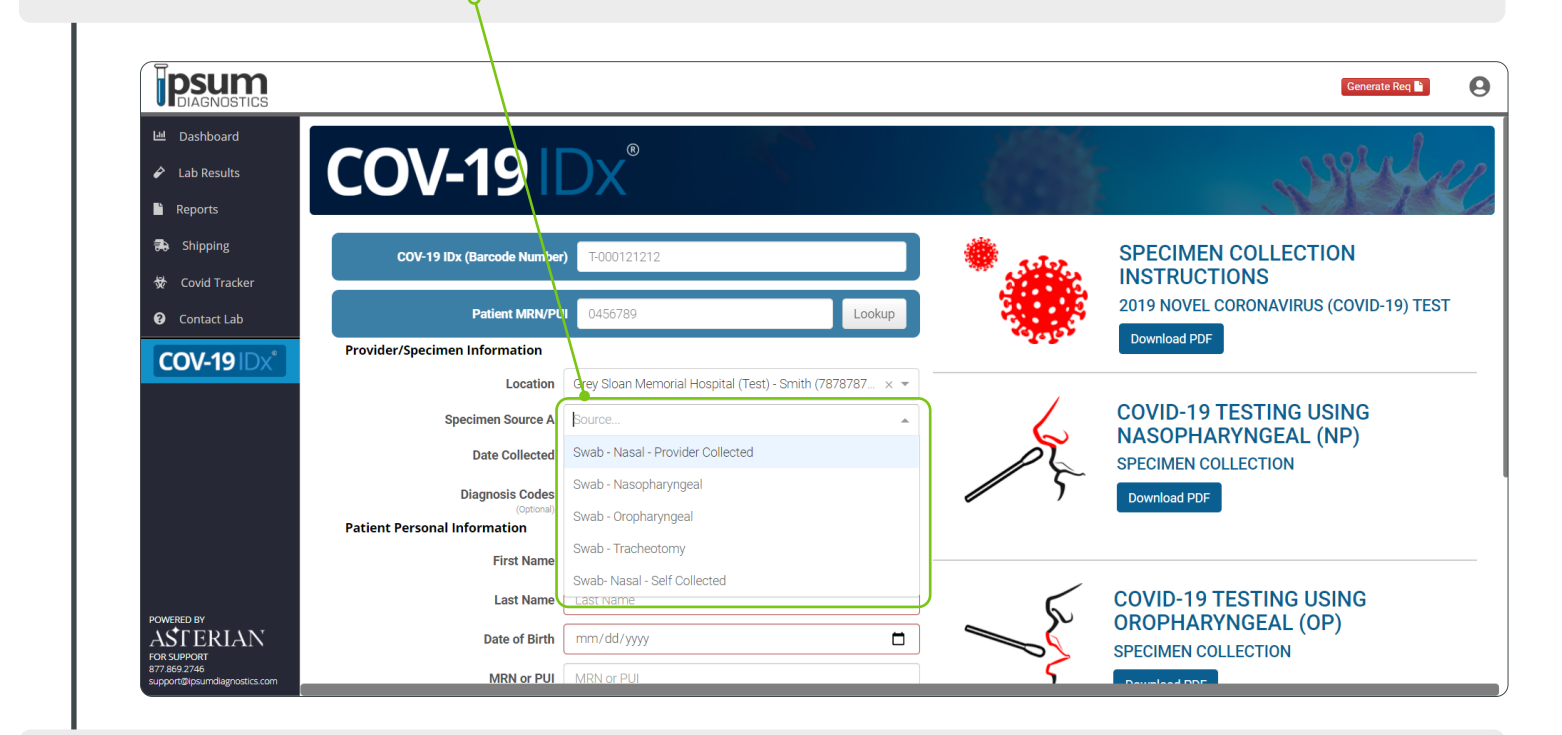

The date collected will always be set to today's date, if this needs to be changed you may click on the date and a calendar will appear or you may type in the date.

|                                                                                                    |                                                                                                    |    | Generate Req 📔 🔕                                                                              |
|----------------------------------------------------------------------------------------------------|----------------------------------------------------------------------------------------------------|----|-----------------------------------------------------------------------------------------------|
| <ul> <li>✓ Dashboard</li> <li>✓ Lab Results</li> <li>✓ Reports</li> <li>✓ Shipping</li> <li>✓ Covid Tracker</li> <li>✓ Contact Lab</li> </ul>          | September 2020 →         ↓           Su Mo Tu We Th Fr Sa           30 31 1 2 3 4 5           6 7 8 9 10 11 12           13 14 15 16 17 18 19           0 21 2 2 2 4 5 8 | *  | SPECIMEN COLLECTION<br>INSTRUCTIONS<br>2019 NOVEL CORONAVIRUS (COVID-19) TEST<br>Download PDE |
| COV-19 Dx Provider/Specimen Information Location Specimen Source A Date Collected Diagnosis Code                                                       | 20 21 22 23 24 25 26<br>27 28 29 30 1 2 3<br>4 5 6 7 8 9 10<br>Today<br>09/10/2020<br>Select                                                                             | J. | COVID-19 TESTING USING<br>NASOPHARYNGEAL (NP)<br>SPECIMEN COLLECTION<br>Download PDF          |
| Powered BY<br>Powered BY<br>Powered BY<br>Powered BY<br>Powered BY<br>Powered BY<br>Powered BY<br>Powered BY<br>Powered BY<br>Powered BY<br>Powered BY | First Name       Last Name       mm/dd/yyyy                                                                                                    | J. | COVID-19 TESTING USING<br>OROPHARYNGEAL (OP)<br>SPECIMEN COLLECTION                           |
| 877869.2746 MRN or PUI support@lpsumdlagnostics.com                                                                                                    | MRN or PUI                                                                                                    | 5  | Developed DDC                                                                                 |

**PSUM** 

**PG 5** 

# ENTER ORDERS

1

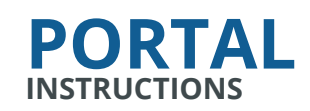

Enter in the individuals **Full Legal** First and Last Name with Date of Birth. Be careful to enter this information in the correct corresponding section.

9

|                            |                               |                                                                                                    |              |                       | Generate Req 皆                            |  |
|----------------------------|-------------------------------|----------------------------------------------------------------------------------------------------|--------------|-----------------------|-------------------------------------------|--|
| 😬 Dashboard                |                               |                                                                                                    |              | . 3 <del>.5</del> 12. |                                           |  |
| Lab Results                | COV-19 IDx (Barcode Number)   | T-000121212                                                                                                    |              | ·                     | SPECIMEN COLLECTION                       |  |
| Reports                    | Patient MiN/PU                | 0456789                                                                                                    | Lookup       |                       | 2019 NOVEL CORONAVIRUS (COVID-19) TEST    |  |
| Shipping                   | Provider/Specimen Information |                                                                                                    |              | 1000                  | Download PDF                              |  |
| 🕏 Covid Tracker            | Location                      | Grey Sloan Memorial Hospital (Test) - Smith                                                                                                    | (7878787 × ▼ |                       |                                           |  |
| Contact Lab                | Specimen Source A             | Swab - Nasopharyngeal                                                                                                    | × •          | 1.                    | COVID-19 TESTING USING                    |  |
| COV-19 IDx*                | Date Collected                | 09/10/2020                                                                                                    |              | N                     | SPECIMEN COLLECTION                       |  |
|                            | Diagnosis Codes               | Gelect                                                                                                    | •            | 5                     | Download PDF                              |  |
|                            | Patient Personal Information  |                                                                                                    |              |                       |                                           |  |
|                            | First Name                    | Rachel                                                                                                    |              |                       |                                           |  |
|                            | Last Name                     | K Number) T-000121212     K MANYPU 0456789     Lockup     Lockup     Lockup     Lockup     Lockup     Lockup     Lockup     Lockup     Lockup     Lockup     Lockup     Lockup     Source A     Swab - Nasopharyngeal     Vollocted     09/10/2020     Covid-19     Dilected     09/10/2020     Covid-19     Covid-19     Lockup     Source A   Swab - Nasopharyngeal     Volloctup     Op/10/2020     St Name   Rachel   St Name   Green   09/01/1974     Nor PUI     MRN or PUI     MRN or PUI     MRN or PUI     MRN or PUI     Nor PUI     MRN or PUI     MRN or PUI     Sublected     Volume     Volume     Sublected     Volume     Volume     Volume     Volume     Volume        Volume </td <td></td> |              |                       |                                           |  |
|                            | Date of Birth                 | 09/01/1974                                                                                                    |              |                       | OROPHARYNGEAL (OP)<br>SPECIMEN COLLECTION |  |
|                            | MRN or PUI                    | MRN or PUI                                                                                                    |              | 5                     | Download PDF                              |  |
| YOWERED BY                 | Gender                        | Gender                                                                                                    | *            |                       |                                           |  |
| OR SUPPORT<br>377.869.2746 | (Optional)                    | Pace                                                                                                    |              |                       |                                           |  |

To contact the individual about their results, you may enter in a phone number.

| <b>PSUM</b><br>DIAGNOSTICS |                              |              |       |         |   | Generate Req 📓         | 9 |
|----------------------------|------------------------------|--------------|-------|---------|---|------------------------|---|
| 🔟 Dashboard                | Date Collected               | 09/10/2020   |       |         | N | SPECIMEN COLLECTION    |   |
| Lab Results                | Diagnosis Codes              | Select       |       |         | 5 | Download PDF           |   |
| Reports                    | Patient Personal Information |              |       |         |   |                        |   |
| Shipping                   | First Name                   | Rachel       |       |         |   |                        |   |
| Covid Tracker              | Last Name                    | Green        |       |         | 6 | COVID-19 TESTING USING |   |
| Contact Lab                | Date of Birth                | 09/01/1974   |       |         |   | SPECIMEN COLLECTION    |   |
| COV-19 IDx*                | MRN or PUI<br>(Optional)     | MRN or PUI   |       |         | 5 | Download PDF           |   |
|                            | Gender<br>(Optional)         | Gender       |       | Ψ.      |   |                        |   |
|                            | Race                         | Rate         |       | *       |   |                        |   |
|                            | Patient Contact Information  |              |       |         |   |                        |   |
|                            | Phone Number                 | 678-915-2299 |       |         | J |                        |   |
|                            | Address                      | Address      |       |         |   |                        |   |
|                            | (Option rai)                 | Suite, Apt.  |       |         |   |                        |   |
| OWERED BY                  |                              | City         | State | Zipcode |   |                        |   |

**IPSUM** DIAGNOSTICS

| <b>ENTER</b> | <b>ORDERS</b> |
|--------------|---------------|
| (CONTINUED)  |               |

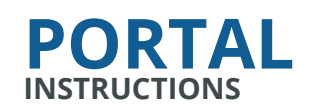

Once all information has been reviewed and confirmed to be complete and correct, you may submit the information by clicking **SUBMIT**. The information will disappear and on the top right, a green bubble will appear stating **SUCCESS**. You may then click on the **LAB RESULTS** tab to verify it has been ordered.

Q

| 년 Dashboard     | Date Collected              | 09/10/2020   |            |     | Ñ | SPECIMEN COLLECTION    |
|-----------------|-----------------------------|--------------|------------|-----|---|------------------------|
| Lab Results     | Diagnosis Codes             | Select       |            | -   | 5 | Download PDF           |
| Reports P       | atient Personal Information |              |            |     |   |                        |
| 🔁 Shipping      | First Name                  | Rachel       |            |     |   |                        |
| 😾 Covid Tracker | Last Name                   | Green        |            |     | 6 | COVID-19 TESTING USING |
| 😧 Contact Lab   | Date of Birth               | 09/01/1974   |            |     |   |                        |
| COV-19 IDx°     | MRN of PUI<br>(Optional)    | MRN or PUI   |            |     | 5 | Download PDF           |
|                 | Gender<br>(Optichal)        | Gender       |            | -   |   |                        |
|                 | Race                        | Race         |            | -   |   |                        |
| P               | atient Contact Information  |              |            |     |   |                        |
|                 | Phone Number<br>(Optional)  | 678-915-2299 |            |     |   |                        |
|                 | Address                     | Address      |            |     |   |                        |
|                 |                             | Suite, Apt.  |            |     |   |                        |
| OWERED BY       |                             | City         | State Zipo | ode |   |                        |

END OF SECTION

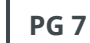

**PSUM** 

### **EDIT OR REVISE ORDERS**

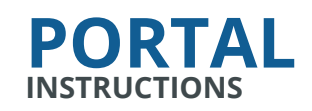

Verify again the information entered is correct. If anything needs to be edited, click the small square with a pencil icon on the right. Edits must be made prior to the specimen being received by Ipsum. Once received by Ipsum, the option to edit will disappear.

| Dashboard     | LAB F | RESULTS Mark as Reviewed   | d Print Reports |                 |                  | Start Date Ente | ered - 2020 | -08-10 ×       | End Date 2 | 020-09-11 | ×        | Export To CS |
|---------------|-------|----------------------------|-----------------|-----------------|------------------|-----------------|-------------|----------------|------------|-----------|----------|--------------|
| Lab Results   | Rea   | dy for Review 9 Review     | ed              |                 |                  |                 |             |                |            |           |          |              |
| Reports       | _     |                            |                 |                 |                  |                 |             |                |            |           |          |              |
| Shipping      |       | Location Name              | Req No          | Patient Last Na | Patient First Na | Date of Birth   | MRN/PUI     | Physician Last | Collected  | Received  | Reported |              |
| Covid Tracker |       | Croy Cloan Mamorial Hoon   | T 0000000       | lopon           | Elea             | 01/20/70        |             | Cmith          | 00/02/20   | 00/02/20  | 00/02/20 |              |
|               |       | Grev Sloan Memorial Hosp   | T-00000001      | Pine            | Gergony          | 01/01/88        |             | Smith          | 09/03/20   | 09/03/20  | 09/03/20 | 8            |
| ontact Lab    |       | Grev Sloan Memorial Hosp   | T-00000002      | Oldhart         | Bob              | 10/10/99        |             | Smith          | 09/03/20   | 99/03/20  | 09/03/20 | Ci la        |
| V-19 Dx*      |       | Grey Sloan Memorial Hosp   | T-00000005      | Campbell        | Jen              | 01/01/92        |             | Smith          | 08/12/20   | 09/03/20  | 09/03/20 | C            |
| BIBA          |       | 📓 Grey Sloan Memorial Hosp | T-00000006      | Stewart         | Aaron            | 09/10/05        |             | Smith          | 09/02/20   | 09/03/20  | 09/03/20 | C            |
|               |       | Grey Sloan Memorial Hosp   | T-000121212     | Green           | Rachel           | 09/01/74        |             | Smith          | 09/10/20   |           |          | (C) ×        |
|               |       | 📕 Anatomy Memorial Hospit. | T-0567890       | Smith           | Shannon          | 05/14/90        |             | Smith          | 09/02/20   | 09/03/20  | 09/03/20 | C            |
|               |       | Anatomy Memorial Hospit.   | T-00000003      | Switch          | Sara             | 09/01/78        |             | Smith          | 09/01/20   | 09/03/20  | 09/03/20 | C            |
|               |       | Anatomy Memorial Hospit.   | T-00000004      | How             | Gerald           | 12/31/88        |             | Smith          | 09/01/20   | 09/03/20  | 09/03/20 | C            |
|               |       |                            |                 |                 |                  |                 |             |                |            |           |          |              |
|               |       |                            |                 |                 |                  |                 |             |                |            |           |          |              |
| ED BY         |       |                            |                 |                 |                  |                 |             |                |            |           |          |              |
|               |       |                            |                 | Page            | 1 of 1           |                 | 20 rows     | -              |            |           |          |              |

This is what your edit screen will look like. Be sure to click update if needed..

| COV-19                        | DX <sup>®</sup>                     |        |         | Joseph La                                 |
|-------------------------------|-------------------------------------|--------|---------|-------------------------------------------|
| COV-19 IDx (Barcode Number    | T-0003658925                        |        | ·       | SPECIMEN COLLECTION                       |
| Patient MRN/PU                | Patient MRN/PUI                     | Lookup |         | 2019 NOVEL CORONAVIRUS (COVID-19)<br>TEST |
| Provider/Specimen Information |                                     |        | estels. | Download PDF                              |
| Location                      | Southstar Hospital - Smith (NSTEST) | × •    |         |                                           |
| Specimen Source A             | Swab - Nasopharyngeal               | × •    | 1       | COVID-19 TESTING USING                    |
| Date Collected                | 09/02/2020                          |        | 6       | NASOPHARYNGEAL (NP)                       |
| Diagnosis Codes               | Select                              | •      | 15      | SPECIMEN COLLECTION                       |
| Patient Personal Information  |                                     |        |         | Download PDF                              |
| First Name                    | Pachel                              |        |         |                                           |

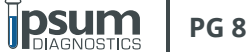

### **VIEW LAB RESULTS**

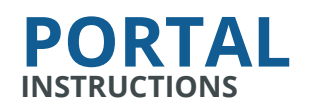

All orders that have been successfully entered will show the date under the COLLECTED column. Once received in our facility, a date will appear under the RECEIVED column. When a specimen has been processed and a report is available, a date will appear under the REPORTED column with a small PDF icon on the left. The color of this icon states whether it is a positive (red), negative (green), or rejected (yellow) result. You may click the PDF icon for the report.

0 0

a

| <b>DIAGNOSTICS</b> |       |           |                          |               |                 |                  |               |              |                |            |           | Gen      | erate Req 📔  |
|--------------------|-------|-----------|--------------------------|---------------|-----------------|------------------|---------------|--------------|----------------|------------|-----------|----------|--------------|
| ഥ Dashboard        | LAB R | ESI       | JLTS Mark as Reviewed    | Print Reports |                 |                  | Start Date En | tered - 2020 | 08-10 × E      | ind Date 2 | 020-09-11 | ×        | Export To    |
| 🔗 Lab Results      | Read  | lv for    | Review 9 Reviewed        | ł             |                 |                  |               |              |                |            |           |          |              |
| Reports            | _     | ,         | -                        |               |                 |                  |               |              |                |            |           |          |              |
| 🖚 Shipping         |       |           | Location Name            | Reg No        | Patient Last Na | Patient First Na | Date of Birth | MRN/PUI      | Physician Last | Collected  | Received  | Reported |              |
| 😾 Covid Tracker    |       |           | Grev Sloan Memorial Hosp | T-0898989     | Jones           | Elsa             | 01/20/70      |              | Smith          | 09/03/20   | 09/03/20  | 09/03/20 | C            |
| Contact Lab        |       | 片         | Grey Sloan Memorial Hosp | T-00000001    | Pine            | Gergory          | 01/01/88      |              | Smith          | 09/03/20   | 09/03/20  | 09/03/20 | G            |
|                    |       | 片         | Grey Sloan Memorial Hosp | T-00000002    | Oldhart         | Bob              | 10/10/99      |              | Smith          | 09/03/20   | 09/03/20  | 09/03/20 | G            |
| COV-19 Dx*         |       | ۶,        | Grey Sloan Memorial Hosp | T-00000005    | Campbell        | Jen              | 01/01/92      |              | Smith          | 08/12/20   | 09/03/20  | 09/03/20 | G            |
|                    |       | 片         | Grey Sloan Memorial Hosp | T-00000006    | Stewart         | Aaron            | 09/10/05      |              | Smith          | 09/02/20   | 09/03/20  | 09/03/20 | C            |
|                    |       |           | Grey Sloan Memorial Hosp | T-000121212   | Green           | Rachel           | 09/01/74      |              | Smith          | 09/10/20   |           |          | <b>(2) ×</b> |
|                    |       | <u>k</u>  | Anatomy Memorial Hospit  | T-0567890     | Smith           | Shannon          | 05/14/90      |              | Smith          | 09/02/20   | 09/03/20  | 09/03/20 | Ø            |
|                    |       | <u>ki</u> | Anatomy Memorial Hospit  | T-00000003    | Switch          | Sara             | 09/01/78      |              | Smith          | 09/01/20   | 09/03/20  | 09/03/20 | Ø            |
|                    |       | Ľ.        | Anatomy Memorial Hospit  | T-00000004    | How             | Gerald           | 12/31/88      |              | Smith          | 09/01/20   | 09/03/20  | 09/03/20 | C            |
|                    |       |           |                          |               |                 |                  |               |              |                |            |           |          |              |
|                    |       |           |                          |               |                 |                  |               |              |                |            |           |          |              |
|                    |       |           |                          |               |                 |                  |               |              |                |            |           |          |              |
| OWERED BY          |       |           |                          |               |                 |                  |               |              |                |            |           |          |              |

This is what a report looks like for an individual specimen result.

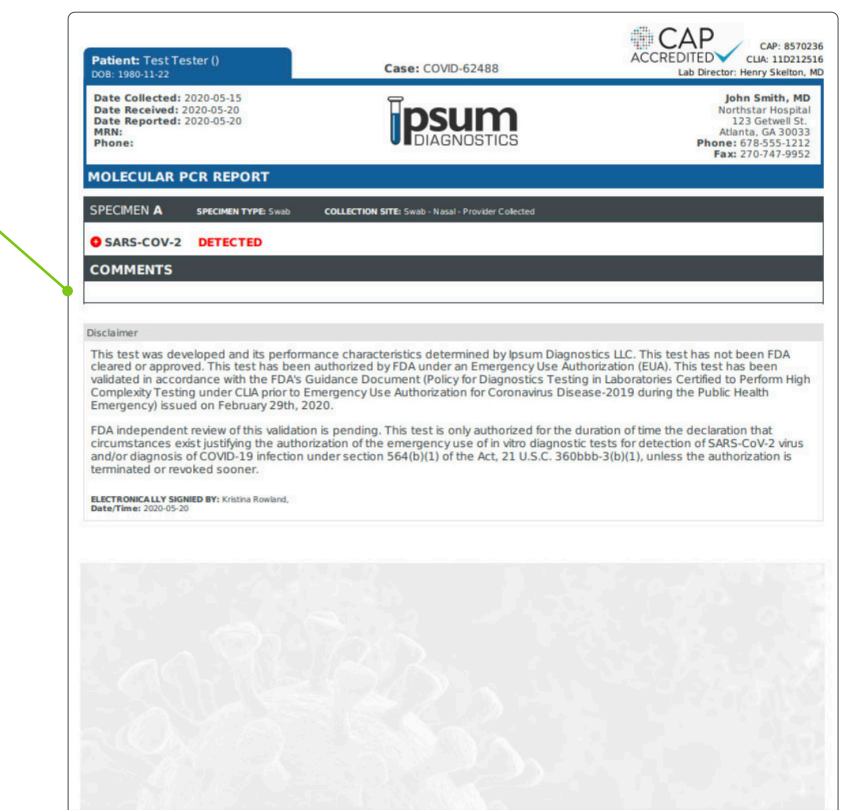

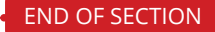

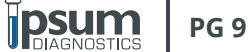

#### REPORTS

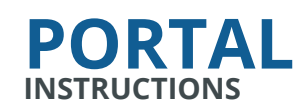

The Reports Tab will show all results listed within a reported.
 You may search through positive, negative, or both results. Each search bar above can be used to search by requisition, location, etc. Results can also be sorted in ascending or descending order by clicking on any of the columns.

| Results | 60.0% Positiv  | e           |                |           |            |           |      |            |                  |               |
|---------|----------------|-------------|----------------|-----------|------------|-----------|------|------------|------------------|---------------|
|         | 🛛 Excel Export | CSV Export  |                |           |            |           |      |            |                  | Colum         |
|         | Outcome        | Requisition | Location       | Physician | First Name | Last Name | Race | Collected  | Received         | Reported      |
|         | All            |             |                |           |            |           | •    | <b></b>    |                  | 020 - 9/11/2× |
|         | POSITIVE       | T-00000006  | Grey Sloan Mem | Smith     | Aaron      | Stewart   |      | 09/02/2020 | 09/03/2020 12:43 | 09/03/2020 17 |
|         | POSITIVE       | T-00000005  | Grey Sloan Mem | Smith     | Jen        | Campbell  |      | 08/12/2020 | 09/03/2020 12:43 | 09/03/2020 17 |
|         | POSITIVE       | T-00000004  | Anatomy Memor  | Smith     | Gerald     | How       |      | 09/01/2020 | 09/03/2020 12:42 | 09/03/2020 17 |
|         | REJECTED       | T-00000003  | Anatomy Memor  | Smith     | Sara       | Switch    |      | 09/01/2020 | 09/03/2020 12:42 | 09/03/2020 17 |
|         | NEGATIVE       | T-00000002  | Grey Sloan Mem | Smith     | Bob        | Oldhart   |      | 09/03/2020 | 09/03/2020 12:39 | 09/03/2020 17 |
|         | NEGATIVE       | T-00000001  | Grey Sloan Mem | Smith     | Gergory    | Pine      |      | 09/03/2020 | 09/03/2020 12:39 | 09/03/2020 17 |

In the collected, received and reported columns searching within a custom range is available.

|                |              |                |           |            |      |      |    |         |       |      |    |       |          | Gen | erate R | Req 🗋 |        | 6  |    |      |
|----------------|--------------|----------------|-----------|------------|------|------|----|---------|-------|------|----|-------|----------|-----|---------|-------|--------|----|----|------|
| 60.0% Positive | е            |                |           |            |      |      |    |         |       |      |    |       |          |     |         |       |        |    |    |      |
| 🛛 Excel Export | 🖻 CSV Export |                |           |            |      |      |    |         |       |      |    |       |          |     |         |       |        |    |    |      |
| Outcome        | Requisition  | Location       | Physician | First Name | Last | Name |    | Rad     | ce    |      |    | Colle | ected    |     |         | Re    | ceived |    |    | Repo |
| All 👻          |              |                |           |            |      |      |    |         |       | •    | (  |       |          | t   | •       |       |        |    |    | 8/21 |
| POSITIVE       | T-00000006   | Grey Sloan Mem | Smith     | Aaron      | Ste  |      |    | Aug 2   | 21    | 2020 | 1  |       | <i>→</i> | 2   | Sen     | 11 3  | 2020   |    |    | Toda |
| POSITIVE       | T-00000005   | Grey Sloan Mem | Smith     | Jen        | Car  |      |    | / lug z | _ , , | _0_0 |    | 22 0  | days     |     | oop     | , .   |        |    |    | Las  |
| POSITIVE       | T-00000004   | Anatomy Memor  | Smith     | Gerald     | Hov  | <    |    | Augu    | st 2  | 020  |    | >     | <        |     | Septe   | embe  | r 2020 | D  | >  | Cus  |
| REJECTED       | T-00000003   | Anatomy Memor  | Smith     | Sara       | Swi  | Su   | Mo | Tu \    | Ne    | Th   | Fr | Sa    | Su       | Мо  | Tu      | We    | Th     | Fr | Sa |      |
| NEGATIVE       | T-00000002   | Grey Sloan Mem | Smith     | Bob        | Old  |      |    |         |       |      |    | 1     |          |     | 1       | 2     | 3      | 4  | 5  |      |
| NEGATIVE       | T-00000001   | Grey Sloan Mem | Smith     | Gergory    | Pin  | 2    | 3  | 4       | 5     | 6    | 7  | 8     | 6        | 7   | 8       | 9     | 10     | 1  | 12 |      |
|                |              |                |           |            |      | 9    | 10 | 11      | 12    | 13   | 14 | 15    | 13       | 14  | 15      | 16    | 17     | 18 | 19 |      |
|                |              |                |           |            |      | 16   | 17 | 18      | 19    | 20   | 21 | 22    | 20       | 21  | 22      | 23    | 24     | 25 | 26 |      |

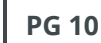

**PSUM** DIAGNOSTICS

!

|           |                  |             |                |           |            |           |      | Generate   | Req 📔 🕘          |       |
|-----------|------------------|-------------|----------------|-----------|------------|-----------|------|------------|------------------|-------|
| x Results | 60.0% Positive   | ,           |                |           |            |           |      |            |                  |       |
|           | 🗷 Excel Export 🛛 | CSV Export  |                |           |            |           |      |            |                  |       |
|           | Outcome          | Requisition | Location       | Physician | First Name | Last Name | Race | Collected  | Received         | Repo  |
|           | All              |             |                |           |            |           | •    | <b></b>    | <b></b>          | 020 - |
|           | POSITIVE         | T-00000006  | Grey Sloan Mem | Smith     | Aaron      | Stewart   |      | 09/02/2020 | 09/03/2020 12:43 | 09/03 |
|           | POSITIVE         | T-00000005  | Grey Sloan Mem | Smith     | Jen        | Campbell  |      | 08/12/2020 | 09/03/2020 12:43 | 09/03 |
|           | POSITIVE         | T-00000004  | Anatomy Memor  | Smith     | Gerald     | How       |      | 09/01/2020 | 09/03/2020 12:42 | 09/0  |
|           | REJECTED         | T-00000003  | Anatomy Memor  | Smith     | Sara       | Switch    |      | 09/01/2020 | 09/03/2020 12:42 | 09/0  |
|           | NEGATIVE         | T-00000002  | Grey Sloan Mem | Smith     | Bob        | Oldhart   |      | 09/03/2020 | 09/03/2020 12:39 | 09/03 |
|           | NEGATIVE         | T-00000001  | Grey Sloan Mem | Smith     | Gergory    | Pine      |      | 09/03/2020 | 09/03/2020 12:39 | 09/03 |
|           |                  |             |                |           |            |           |      |            |                  |       |
|           |                  |             |                |           |            |           |      |            |                  |       |
|           |                  |             |                |           |            |           |      |            |                  |       |

**REPORTS** 

(CONTINUED)

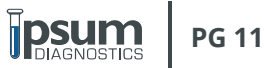

**PORTAL** INSTRUCTIONS

### SHIPPING

Track specimen shipments from your location to Ipsum electronically. Ipsum provides its customers with smart code shipping bags. Shipping (courier) bags are scanned at their origination point, in transit, and upon arrival at Ipsum's laboratory. This process will allow you to follow the shipment of your specimens in the COV-19 IDx Provider Portal, tracking the date and time for each stage of the transfer. The complete process can be followed in the portal real time.

#### THE FOLLOWING STEPS MAKE IT EASY:

- Once you are logged into the Provider Portal, select Shipping from the menu bar on the left side of the screen.
- On the Shipping page, select the green button on the right: New Package.
- Scan the QR code on the outside of the shipping bag, or manually enter <sup>o</sup> the barcode number.
- In the dropdown field, select the location from where you are shipping. Click Submit.
- Scan the next bag, if needed.
- An entry will be created for the "package" in Package History, immediately visible in the shipping module. The Package History details the date, time, and location of the scan, as well as the name of the person entering the shipment.

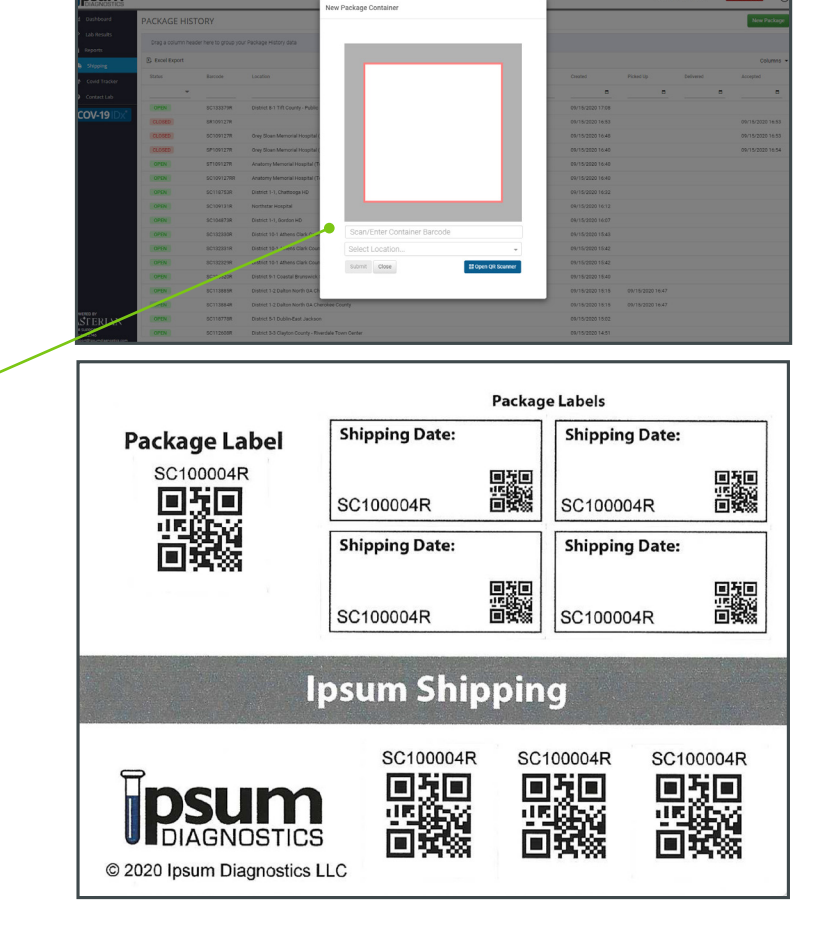

- Once each bag is scanned, your shipment is complete. Click the Close button.
- If a bag is entered in error, hover over the green "OPEN" button and right click to delete. Once deleted, the bag will disappear from the package history.

| DIAGNOSTICS        |                  |                    |                           |                  |                |                  |                  | Generate Req 🖥 | e      |
|--------------------|------------------|--------------------|---------------------------|------------------|----------------|------------------|------------------|----------------|--------|
| 네 Dashboard        | PACKAGE HIS      | TORY               |                           |                  |                |                  |                  | New Pa         | sckage |
| 🖌 Lab Results      | Drag a column he | eader here to sort | your Package History data | а.               |                |                  |                  |                |        |
| Paper Requisitions | R. e e           |                    |                           |                  |                |                  |                  |                |        |
| Reports            | E# Excel Export  |                    |                           |                  |                |                  |                  | Colu           | imns • |
| 🚓 Shipping         | Status           | Barcode            | Location                  | Created          | Created By     | Picked Up        | Delivered        | Accepted       |        |
| 🛠 Canid Tracker    | · · · · · ·      |                    |                           |                  |                |                  |                  |                | ۰      |
| • Contact Lab      | CLOSED           | SC232367           | Southstar Hospital        | 07/28/2020 19:58 | pspanjerportal | 07/28/2020 20:01 | 07/28/2020 20:02 | 07/28/2020 2   | 20:02  |
| COV 40 10 1        | OPEN             | SC232345           | Southstar Hospital        | 07/28/2020 19:58 | pspanjerportal |                  |                  |                |        |
| COV-191DX          | OPEN             | SC20000            | Northstar Hospital        | 07/28/2020 19:54 | robtest2       |                  |                  |                |        |
|                    | CLOSED           | SC12345            | Southstar Hospital        | 07/28/2020 19:52 | pspanjerportal | 07/28/2020 20:01 | 07/28/2020 20:02 | 07/28/2020 2   | 20:02  |
|                    |                  |                    |                           |                  |                |                  |                  |                |        |
|                    |                  |                    |                           |                  |                |                  |                  |                |        |
|                    |                  |                    |                           |                  |                |                  |                  |                |        |
|                    |                  |                    |                           |                  |                |                  |                  |                |        |
|                    |                  |                    |                           |                  |                |                  |                  |                |        |

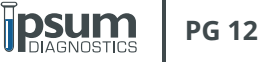

#### The "Drag a column header" field at the top of the Package History screen allows you to sort your Shipping History data.

- The "Columns" drop down on the right side of the Package History screen allows you to filter the data displayed for your shipments.
- If desired, you may keep one of the shipping labels for record-keeping.

#### YOU CAN FOLLOW YOUR PACKAGES IN TRANSIT.

- The courier driver will scan each shipping bag upon picking up at your location.
- The package tracking system in the portal will display the date and time that each package is scanned.
- Upon delivery of your package to Ipsum, the driver will scan the QR code, which documents date and time.
- An Ipsum Diagnostics team member will scan each shipping bag/ package to acknowledge acceptance at the lab, which documents date and time.
- In Package History, the Status of your shipment displays as OPEN until the package is accepted at Ipsum. It will then be marked as Closed.

You can now follow your package in transit from the moment you place it in the lock box or hand it off to a courier, to the exact time the delivery is accepted at Ipsum.

END OF SECTION

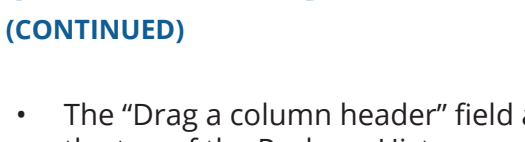

SHIPPING

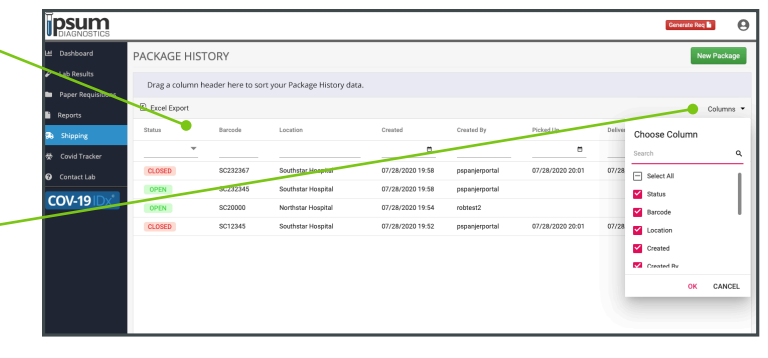

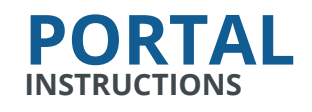

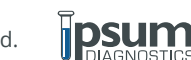

#### HELPFUL CONTACT INFO

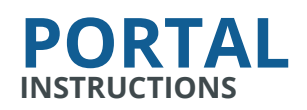

#### LABORATORY

8607 Roberts Drive, Suite 125 Atlanta, GA 30350 678.915.2299 info@ipsumdiagnostics.com

#### PORTAL ONBOARDING, TRAINING, & USER ACCESS

Shannon Arturi 863-397-9875 shannon@ipsumdiagnostics.com

Elsa Bonson

404-852-2819 elsabeth@ipsumdiagnostics.com

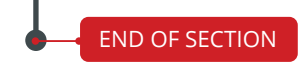

REV: 09/21/20